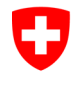

Eidgenössisches Departement für Verteidigung, Bevölkerungsschutz und Sport VBS

Bundesamt für Sport BASPO Dienste, Informatik

Version: 03.03.2024/Admin AWB

#### EHSM Anmeldeplattform «StudAdmin» Benutzerkonto via eIAM für CH-Login erstellen

#### Hinweis:

Damit Sie die Webplattform nutzen können, führen Sie bitte die im Folgenden beschriebenen 4 Schritte durch.

Die Schritte 1 und 4 müssen jedes Mal wenn Sie auf die Plattform zugreifen möchten ausgeführt werden, die Schritte 2 und 3 nur beim ersten Zugriff.

### 1. Applikation aufrufen

Dieser Schritt ist bei jedem Zugriff auf die Anmeldeplattform durchzuführen.

|   | Rufen Sie den folgenden Link auf:                                                   |                                           |
|---|-------------------------------------------------------------------------------------|-------------------------------------------|
| ! | https://www.studadmin.ehsm.admin.ch/de/pub/                                         |                                           |
| 2 | Klicken Sie auf "Über elAM anmelden":                                               |                                           |
|   | Schweizerische Eidgenossenschaft<br>Confederazione Svizzera<br>Confederazion svizra | Impressum Kontekt DE FR EN                |
|   | Startseite                                                                          |                                           |
|   | Herzlich willkommen auf dem EHSM Portal                                             |                                           |
|   | Bitte verwenden Sie untenstehenden Link um sich einzuloggen.<br>Über eIAM anmelden  |                                           |
|   | Copyright © 2021 by Eidgenössische Hochschule für Sport Magglingen EHSM             | Impressum • Kontakt • Powered by daylight |

## 2. eIAM-Benutzer registieren (CH Login)

Dieser Schritt ist <u>nur einmalig bei Ihrem ersten Zugriff auf die Anmeldeplattform durchzufüh-</u> ren.

| 2.1 | Wählen Sie "CH-LOGIN":                                                                                                    |                                                                                                    |
|-----|----------------------------------------------------------------------------------------------------|----------------------------------------------------------------------------------------------------|
|     | Schweizerische Eidgenossenschaft<br>Confederation suisse<br>Confederazien Svizzera<br>Confederazien svizza                                                                                                    |                                                                                                    |
|     | Auswahl Login-Verfahren<br>Bitte wählen Sie aus, mit welchem Login-Verfahren Sie auf die Appl<br>In der Hilfe erfahren Sie mehr über die einzelnen Verlahren.                                                                                                    | ikation ihrer Wahl zugreifen möchten.                                                                                |
|     | EH:LOGIN<br>a bring your own identity<br>eGovernment<br>E agov.ch                                                                                                    | V2<br>FED.LOGIN<br>Bundesverwaltung<br>Administration federale<br>Administration federale<br>Administration federale |
|     | CH-LOGIN & AGOV (eGovernment)                                                                                                    | FED-LOGIN (Bundesverwaltung)                                                                                         |
|     |                                                                                                    |                                                                                                    |
| 2.2 | Besitzen Sie bereits ein CH-Login? Danr<br>verwendete E-Mail und klicken Sie auf "We<br>weitergeleitet. Fahren Sie dort fort.                                                                                                    | i verwenden Sie bitte die dafür<br>iter": Sie werden automatisch zum Pt. 3                                           |
|     | Wenn nicht, klicken Sie auf "Account erstel                                                                                                    | len"                                                                                                    |
|     | Conferences for Supervision Supervision Su |                                                                                                    |
|     |                                                                                                    |                                                                                                    |
|     |                                                                                                    | Geben Sie Ihr E-Mail ein, um fortzufahren<br>E-Mail*<br>Abbrechen Weiter                                             |
|     |                                                                                                    | Noch keinen Account?                                                                                                 |
|     |                                                                                                    |                                                                                                    |

|                                                                                                    | Kegistrieren                                                                                                    |  |
|----------------------------------------------------------------------------------------------------|----------------------------------------------------------------------------------------------------|--|
|                                                                                                    |                                                                                                    |  |
|                                                                                                    | Nachname                                                                                                    |  |
|                                                                                                    | E-Mail                                                                                                    |  |
|                                                                                                    | Verwenden Sie mindsteins 10 Zeichen, einen (1) Grosbuchstaben A-Z, einen<br>(1) Nierhortshaten (a-2) und zwei (2) Ziffern (0-9) oder Sonderzeichen<br>(~1@#5%-&*(0+0);??/s_) |  |
|                                                                                                    | Passwort                                                                                                    |  |
|                                                                                                    | Passwort wiederholen                                                                                                    |  |
|                                                                                                    | Lch akzeptiere die Nutzungsbedingungen.                                                                                                    |  |
|                                                                                                    | Abbrechen Weiter                                                                                                    |  |
|                                                                                                    | Sie haben bereits ein CH-LOGIN Konto? Hier anmelden.                                                                                                    |  |
|                                                                                                    | Login                                                                                                    |  |
|                                                                                                    |                                                                                                    |  |
| Geben Sie den per E<br>Klicken Sie auf "Weit<br>Character Sizer<br>Centererer Vierer<br>Centerererer Vierer<br>Centerererer Vierer                                                                                                    | -Mail erhaltenen Bestätigungscode ein.<br>er":                                                                                                    |  |
| Geben Sie den per E<br>Klicken Sie auf "Weit                                                                                                    | E-Mail erhaltenen Bestätigungscode ein.<br>er":                                                                                                    |  |
| Geben Sie den per E<br>Klicken Sie auf "Weit<br>Centereren und<br>Entereren werz<br>entereren werz<br>entereren werz<br>entereren werz                                                                                                    | E-Mail erhaltenen Bestätigungscode ein.<br>er":<br>Eingabe Bestätigungscode<br>Bitte geben 56 den erhalteren Bestätigungscode ein und blidaen 51e dann auf<br>Weter.         |  |
| Geben Sie den per E<br>Klicken Sie auf "Weit<br>Constantion auf State Sie einer Sie einer S | E-Mail erhaltenen Bestätigungscode ein.<br>er":                                                                                                    |  |

|                                                                                                    | ter":                                                                                                    |              |
|----------------------------------------------------------------------------------------------------|----------------------------------------------------------------------------------------------------|--------------|
| Confederaziona svizzra<br>Confederaziona svizzra                                                                                                    |                                                                                                    |              |
|                                                                                                    |                                                                                                    |              |
|                                                                                                    |                                                                                                    |              |
|                                                                                                    |                                                                                                    |              |
|                                                                                                    |                                                                                                    |              |
|                                                                                                    | Willkommen<br>Sie haben sich erfolgreich registriert.                                                                                                    |              |
|                                                                                                    | Die Applikation, auf die Sie zugreifen möchten, verlangt aus<br>Sicherheitspründen, dass Sie einen zweiten Faktor reputsteren. Über die                                                                                 |              |
|                                                                                                    | Schaltfläche "Wetter" gelangen Sie zum Ausstenten, der Sie durch den<br>Registrierungsprozens führt. Bitte beachten Sie, dass Sie zu<br>Wiederhestellungszwecknur vorgängig erglanzung Sicherheitsfragen erfassen       |              |
|                                                                                                    | müssen.<br>Über MyAccount haben Sie später jederzeit die Möglichkeit weitere<br>Authorisistenen enwelcheden zu sepisieringe und (oder the Einstellungen ben                                                             |              |
|                                                                                                    | Paulei lase aligameti soler zu egolueren unaroden inne Linaenungen sez.<br>Zwei-Faktor-Authentsierung zu ändern.                                                                                                    |              |
|                                                                                                    | Weiter                                                                                                    |              |
|                                                                                                    |                                                                                                    |              |
|                                                                                                    |                                                                                                    |              |
|                                                                                                    |                                                                                                    |              |
|                                                                                                    |                                                                                                    |              |
| Beantworten Sie die                                                                                                    | e Sicherheitsfragen. In Support-Fällen werde                                                                                                    | n Sie danach |
| Beantworten Sie die<br>gefragt.                                                                                                    | e Sicherheitsfragen. In Support-Fällen werde                                                                                                    | n Sie danach |
| Beantworten Sie die<br>gefragt.<br>Klicken Sie auf "Wei                                                                                                    | e Sicherheitsfragen. In Support-Fällen werde                                                                                                    | n Sie danach |
| Beantworten Sie die<br>gefragt.<br>Klicken Sie auf "Wei                                                                                                    | e Sicherheitsfragen. In Support-Fällen werde<br>iter":                                                                                                    | n Sie danacł |
| Geantworten Sie die<br>efragt.<br>(licken Sie auf "Wei                                                                                                    | e Sicherheitsfragen. In Support-Fällen werde<br>iter":                                                                                                    | n Sie danach |
| eantworten Sie die<br>efragt.<br>licken Sie auf "Wei                                                                                                    | e Sicherheitsfragen. In Support-Fällen werde<br>iter":<br>M<br>Bitte drei Sicherheitsfragen<br>Bitte drei Sicherheitsfragen wählen und beantworten.                                                                     | n Sie danach |
| eantworten Sie die<br>efragt.<br>licken Sie auf "Wei                                                                                                    | e Sicherheitsfragen. In Support-Fällen werde<br>iter":<br>M<br>Sicherheitsfragen<br>Bitte der Sicherheitsfragen wählen und beantworten.<br>Sicherheitsfrage 1*                                                          | n Sie danach |
| eantworten Sie die<br>efragt.<br>licken Sie auf "Wei                                                                                                    | e Sicherheitsfragen. In Support-Fällen werde<br>iter":<br>M<br>Sicherheitsfragen<br>Bitte der Sicherheitsfragen wählen und beantworten.<br>Sicherheitsfrage 1*                                                          | n Sie danach |
| eantworten Sie die<br>efragt.<br>licken Sie auf "Wei                                                                                                    | e Sicherheitsfragen. In Support-Fällen werde<br>iter":<br>M<br>Sicherheitsfragen<br>Bitte drei Sicherheitsfragen wählen und beantworten.<br>Sicherheitsfrage 1*                                                         | n Sie danach |
| eantworten Sie die<br>efragt.<br>licken Sie auf "Wei                                                                                                    | e Sicherheitsfragen. In Support-Fällen werde<br>iter":<br>M<br>Sicherheitsfragen<br>Bitte drei Sicherheitsfragen<br>Sicherheitsfrage 1*                                                                                 | n Sie danach |
| Beantworten Sie die<br>efragt.<br>(licken Sie auf "Wei<br>Constantion Edgessenschaft<br>Constantion Edgessenschaft<br>Constantion Edgessenschaft<br>Constantion Edgessenschaft<br>Constantion Edgessenschaft                                                             | e Sicherheitsfragen. In Support-Fällen werde<br>iter":<br>M<br>Sicherheitsfragen Bitte drei Sicherheitsfragen wählen und beantworten. Sicherheitsfrage 1* Antwort 1* Sicherheitsfrage 2*                                | n Sie danach |
| Beantworten Sie die<br>efragt.<br>(licken Sie auf "Wei                                                                                                    | e Sicherheitsfragen. In Support-Fällen werde<br>iter":<br>M<br>Sicherheitsfragen Bitte drei Sicherheitsfragen wählen und beantworten. Sicherheitsfrage 1* Antwort 1* Sicherheitsfrage 2* Antwort 2*                     | n Sie danach |
| Beantworten Sie die<br>efragt.<br>(licken Sie auf "Wei<br>Contentione Edgessenschaft<br>Contentione Edgessenschaft<br>Contentione Edgessenschaft<br>Contentione Edgessenschaft<br>Contentione Edgessenschaft<br>Contentione Edgessenschaft<br>Contentione Edgessenschaft | e Sicherheitsfragen. In Support-Fällen werde<br>iter":<br>M<br>Sicherheitsfrage Bitte drei Sicherheitsfragen wählen und beantworten. Sicherheitsfrage 1* Antwort 1* Sicherheitsfrage 2* Antwort 2* Sicherheitsfrage 3*  | n Sie danach |
| Beantworten Sie die<br>efragt.<br>(licken Sie auf "Wei                                                                                                    | e Sicherheitsfragen. In Support-Fällen werde<br>iter":<br>M<br>Sicherheitsfragen Bitte drei Sicherheitsfragen wählen und beantworten. Sicherheitsfrage 1* Antwort 1* Sicherheitsfrage 2* Antwort 2* Sicherheitsfrage 3* | n Sie danach |
| Beantworten Sie die<br>gefragt.<br>Klicken Sie auf "Wei<br>€ terestende tegenstatut<br>Contention tegenstatut<br>ABN - eIAN                                                                                                    | e Sicherheitsfragen. In Support-Fällen werde<br>iter":<br>M<br>Sicherheitsfrage Bitte drei Sicherheitsfragen Bitte drei Sicherheitsfrage 1* Antwort 1* Sicherheitsfrage 2* Antwort 2* Sicherheitsfrage 3* Antwort 2*    | n Sie danach |

| 2.7 | Vählen Sie die Authentisierungsmethode                                                                                                    |
|-----|----------------------------------------------------------------------------------------------------|
|     | Auswahl 2FA-Methode: bitte wählen Sie die 2FA-Methode aus, die Sie registrieren nöchten.                                                                                                 |
|     | Klicken Sie auf "Weiter":                                                                                                    |
|     | Auswahl 2FA-Methode<br>Bitte wählen Sie die 2FA-Methode aus, die Sie registrieren möchten.                                                                                               |
|     | Authenticator App<br>Authentisierung mit generierten Einmalcodes.                                                                                                    |
|     | Mobile-Nummer (mTAN)     Authentisierung mit an Ihr Smartphone gesandten Codes.                                                                                                    |
|     | Passkey (FIDO)<br>Authentisierung mit einem Passkey. Sie können 4<br>zusätzliche(n) Passkey(s) hinzufügen.                                                                               |
|     | Weiter                                                                                                    |
| 28  | Reispiel für die Methode Mobilnummer (mTAN) <sup>.</sup>                                                                                                    |
|     | Geben Sie Ihre Mobilnummer ein und klicken Sie auf "Weiter":            Conference Lager auf auf auf auf auf auf auf auf auf auf                                                         |
|     | Mobilnummer (mTAN)       Bitte Mabinummer angeben. Sie erhalten ein SMS mit dem       angeforderten Code:       Telefonoummer *               reld at erforderlich:       Methode ändern |
|     |                                                                                                    |
| 2.9 | Geben Sie den erhaltenen Bestätigungscode ein und klicken Sie auf "Speichern":                                                                                                    |
|     | DE Schweizersiche Edgenostenischaft<br>Confederation suize<br>Confederation suize                                                                                                    |
|     | Mobilgurgerser (mTAN)                                                                                                    |
|     | With haben dan Bestalgungscode an folgende<br>Telefonnummer gesendet:                                                                                                    |
|     |                                                                                                    |
|     | Fall es ein Problem damit gibt – fordern Sie einen neuen Code an.                                                                                                    |

## 3. Zugriff für EHSM Anmeldeplattform «StudAdmin» beantragen

Dieser Schritt ist <u>nur einmalig bei Ihrem ersten Zugriff auf die Anmeldeplattform durchzufüh-</u><u>ren</u>.

| 3.1 | Die Felder "                                                            | Nachname" und "Vorname" sind bereits ausgefüllt. Organisatio                                                                                                    | on &        |
|-----|-------------------------------------------------------------------------|----------------------------------------------------------------------------------------------------|-------------|
| 0.1 | Kommentar                                                               | sind leer zu lassen. Tragen Sie Ihre Mobile-Nr. ein.                                                                                                    |             |
|     |                                                                         | u u u u u u u u u u u u u u u u u u u                                                                                                    |             |
|     | Akzeptieren                                                             | Sie die Nutzungsbestimmungen und klicken Sie auf "Weiter":                                                                                                    |             |
|     | Zugriff bear                                                            | ntragen                                                                                                    |             |
|     | Bitte füllen Sie al                                                     | lle notwendigen Felder aus. Für zusätzliche Angaben steht Ihnen bei Bedarf das                                                                                                    |             |
|     | Kommentarfeld a                                                         | zur Verfügung. Lesen und akzeptieren Sie die Nutzungsbestimmungen.                                                                                                    |             |
|     | Klicken Sie ansch                                                       | liessend auf "Weiter".                                                                                                    |             |
|     | Nachname                                                                |                                                                                                    |             |
|     | Nuclina inc                                                             |                                                                                                    |             |
|     | Vorname                                                                 |                                                                                                    |             |
|     |                                                                         |                                                                                                    |             |
|     | Organisation                                                            |                                                                                                    |             |
|     |                                                                         |                                                                                                    |             |
|     | Telefonnummer                                                           |                                                                                                    |             |
|     |                                                                         |                                                                                                    |             |
|     | Kommentar                                                               |                                                                                                    |             |
|     |                                                                         |                                                                                                    |             |
|     | Nummer                                                                  |                                                                                                    |             |
|     | Identitätskarte                                                         | n/a                                                                                                    |             |
|     | oder Ihres                                                              |                                                                                                    |             |
|     | Passes                                                                  |                                                                                                    |             |
|     |                                                                         | Nutzungsbestimmungen anzeigen                                                                                                    |             |
|     |                                                                         | 🗆 Ich akzeptiere die Nutzungsbestimmungen.                                                                                                    |             |
|     |                                                                         |                                                                                                    |             |
|     |                                                                         | Abbrechen Weiter                                                                                                    |             |
|     |                                                                         |                                                                                                    |             |
| 3.2 | Der Zugriffs                                                            | antrag ist abgeschlossen. Klicken Sie auf "Zurück zur Anwend                                                                                                    | ung":       |
|     | Schweizerische Eidgenossenschaft                                        | n .                                                                                                    |             |
|     | Confederation suisse<br>Confederatione Svizzera<br>Confederaziun svizza | elAM                                                                                                    | DE FR IT EN |
|     |                                                                         |                                                                                                    |             |
|     |                                                                         | Abschluss des Zugriffsantrags                                                                                                    |             |
|     |                                                                         | Sie haben nun Zugriffsberechtigungen sind erst aktiv, wenn Sie sich an der Anwendung erneut anmelden.<br>Die neuen Zugriffsberechtigungen sind erst aktiv, wenn Sie sich an der Anwendung erneut anmelden. |             |
|     |                                                                         | Mit "Zurück zur Anwendung" starten sie den Login Prozess neu.                                                                                                    |             |
|     |                                                                         | Ihr Zugriffsantrag für die Anwendung 'Daylight' wurde erfolgreich gestellt.                                                                                                    |             |
|     |                                                                         | Zurück zur Anwendung                                                                                                    |             |
|     |                                                                         |                                                                                                    |             |
|     |                                                                         |                                                                                                    |             |
|     |                                                                         |                                                                                                    |             |

| 3.3 | Sie erhalten folger                                                                                   | de Abschlussmeldung:                                                        |  |
|-----|----------------------------------------------------------------------------------------------------|-----------------------------------------------------------------------------|--|
|     | Schweizerische Edgenossenschaft<br>Confederazion nume<br>Confederazion Suizzas<br>Confederazion voiza | mt für Informatik und Telekommunikation BIT                                 |  |
|     |                                                                                                    | Bereits abgemeldet<br>Diese Sitzung wurde bereits beendet.                  |  |
|     |                                                                                                    | Session déjà terminé<br>Cette session a été terminée plus tôt.              |  |
|     |                                                                                                    | La sessione è terminata<br>Questa sessione è stata terminata in precedenza. |  |
|     |                                                                                                    | Session already terminated<br>This session has been terminated earlier.     |  |
|     |                                                                                                    | Service-Desk BIT<br>TeL: +41 58 465 88 88                                   |  |
|     |                                                                                                    |                                                                             |  |

# 4. Auf Anmeldeplattform einloggen

Dieser Schritt ist bei jedem Zugriff auf die Anmeldeplattform durchzuführen.

| 11  | Rufen Sie den folgenden Link auf:                                                                                                   |                                                                                                    |
|-----|----------------------------------------------------------------------------------------------------|----------------------------------------------------------------------------------------------------|
| 4.1 | Turen die den loigenden Link auf.                                                                                                   |                                                                                                    |
|     | https://www.studadmin.ehsm.admin.ch/de/pu                                                                                           | <u> b/</u>                                                                                                    |
| 4.2 | Klicken sie auf "über elAM anmelden":                                                                                               |                                                                                                    |
|     | Schweizerische Eidgenossenschaft<br>Confederazion suisse<br>Confederazione Svizzera<br>Confederazion suizza                         | Impressum Kontakt DE FR EN                                                                                         |
|     | Startseite                                                                                                    |                                                                                                    |
|     | Herzlich willkommen auf dem EHSM P                                                                                                  | ortal                                                                                                    |
|     | Bitte verwenden Sie untenstehenden Link um sich einzuloggen.                                                                        |                                                                                                    |
|     | Über elAM anmelden                                                                                                    |                                                                                                    |
|     |                                                                                                    |                                                                                                    |
| 4.0 | Copyright © 2021 by Eidgenossische Hochschule für Sport Magglingen EHSM                                                             | Impressum • Kontakt • Powered by daylight                                                                          |
| 4.3 | Wanien Sie "CH-LOGIN .                                                                                                    |                                                                                                    |
|     | Schweizerische Eidgenossenschaft<br>Confederazion Suisse<br>Confederazion Svizra<br>Confederazion svizra                            |                                                                                                    |
|     | Auswahl Login-Verfahren                                                                                                    |                                                                                                    |
|     | Bitte wählen Sie aus, mit welchem Login-Verfahren Sie auf die Appli<br>In der Hilfe erfahren Sie mehr über die einnehren Vrrfahren. | kation ihrer Wahl zugreifen möchten.                                                                               |
|     |                                                                                                    | V2                                                                                                    |
|     | eGovernment                                                                                                    | FED • LOGIN<br>Bundesverwaltung<br>Administration federale<br>Administrazione federale<br>Administrazione federale |
|     | CH-LOGIN & AGOV (eGovernment)                                                                                                    | FED-LOGIN (Bundesverwaltung)                                                                                       |
| 1   |                                                                                                    |                                                                                                    |

| 4.4 | Geben Sie Ihre langlebige private E-Mail      | Adresse ein und klicken Sie auf "Weiter":                       |   |
|-----|-----------------------------------------------|-----------------------------------------------------------------|---|
|     |                                               |                                                                 |   |
|     |                                               | Geben Sie Ihr E-Mail ein, um fortzufahren<br>E-Mail*            |   |
|     |                                               | Noch keinen Account?                                            |   |
| 4.5 | Geben Sie Ihr zuvor definiertes Passwort      | ein und klicken Sie auf "Login":                                |   |
|     | Confederations Solzara<br>Confederation soura |                                                                 |   |
|     |                                               | Geben Sie Ihr Passwort ein, um sich anzumelden Andern Passwort* |   |
|     |                                               | Passwort vergessen2<br>Abbrechen Login                          | • |
|     |                                               | Noch keinen Account?<br>Account erstellen                       |   |
|     |                                               |                                                                 |   |

| Hier ist es auch möglich, d                                                                                                    | ie Mobile-Nr. zu ändern (Sicherhe                                                                                                    | itsfragen relevant).                                                                                                    |
|----------------------------------------------------------------------------------------------------|----------------------------------------------------------------------------------------------------|----------------------------------------------------------------------------------------------------|
| Schweizerische Eidgenassenschaft<br>Confederation susse<br>Confederation Svitzera<br>Confederation svitzera                                                                                                    |                                                                                                    |                                                                                                    |
| Control (Control (Contro) (Control (Contro) (Control (Contro) (Con |                                                                                                    |                                                                                                    |
|                                                                                                    |                                                                                                    | Zwei-Faktor-Authentifizierung<br>Geben Sie bitte den SMS-Bestätigungscode ein, um<br>sich anzumelden.                                                                                                    |
|                                                                                                    |                                                                                                    | Wir haben Ihnen einen Bestätigungscode an die<br>folgende Telefonnummer geschickt:                                                                                                    |
|                                                                                                    |                                                                                                    | estătigungscode —<br>                                                                                                    |
|                                                                                                    |                                                                                                    | Abbrechen Weiter                                                                                                    |
|                                                                                                    |                                                                                                    | Sie haben keinen Code erhalten?<br><u>Neuen Code anfordern in Ss</u><br>Haben Sie Ihr Mobiltelefon verloren?<br><u>Mobilnummer Ändern</u>                                                                                                    |
|                                                                                                    |                                                                                                    |                                                                                                    |
|                                                                                                    | n an thaint Orden and her de sinne                                                                                                    |                                                                                                    |
| Coder auf «Neuen Code an<br>klicken.                                                                                                    | toraern In» kiicken und neuen C                                                                                                    | ode eingeben und "Weiter"                                                                                                    |
| Coder auf «Neuen Code an<br>klicken.                                                                                                    | TORGERN IN» KIICKEN UNG NEUEN C<br>Zwei-Faktor-Authentifizierung<br>Geben Sie bitte den SMS-Bestätigungscode ein, um                                                                                                    | ode eingeben und "Weiter"                                                                                                    |
| Coder auf «Neuen Code an<br>klicken.                                                                                                    | TOraern In» Klicken und neuen C<br>Zwei-Faktor-Authentifizierung<br>Geben Sie bitte den SMS-Bestätigungs-Code ist ungültig.<br>Bitte überprüfen Sie Ihre Eingabe und versuchen<br>Sitte überprüfen Sie Ihre Eingabe und versuchen                                                                                                    | ode eingeben und "Weiter"                                                                                                    |
| Coder auf «Neuen Code an<br>klicken.                                                                                                    | TOrdern In» Klicken und neuen C         Zwei-Faktor-Authentifizierung         Geben Sie bitte den SMS-Bestätigungs-Code ist ungültig.         Sich anzumelden.         Der eingegebene Bestätigungs-Code ist ungültig.         Site überprüfen Sie Ihre Eingabe und versuchen         Site überprüfen Sie Ihre Eingabe und versuchen         Wir haben Ihnen einen Bestätigungscode an die         Ofgende Telefonnummer geschickt:                                                                                                    | ode eingeben und "Weiter"                                                                                                    |
| Coder auf «Neuen Code an<br>klicken.                                                                                                    | TORGERN IN» KIICKEN UNG NEUEN C.         Discourse in the second second sec | ode eingeben und "Weiter"                                                                                                    |
| Coder auf «Neuen Code an<br>klicken.                                                                                                    | Cracern In» Klicken und neuen C         Stevei-Faktor-Authentifizierung         Geben Sie bitte den SMS-Bestätigungs-Code ist ungültig-         Sie bitte überprüfen Sie ihre Eingabe und versuchen         Sie ein nochmals.         Vir haben hinne einen Bestätigungs-Code ist ungültig-         Breiteigberpräfen Sie ihre Eingabe und versuchen         Vir haben hinne einen Bestätigungscode an die         Image: State State St                                                                                                    | ode eingeben und "Weiter"                                                                                                    |
| Oder auf «Neuen Code an klicken.         Image: Statestic Edgessessed         Image: Statestic Edgessessed         Image: Statestic Edgessessed         Image: Statestic Edgessessed         Image: Statestic Edgessessed         Image: Statestic Edgessessed         Image: Statestic Edgessessed         Image: Statestic Edgessessed         Image: Statestic Edgessesses         Image: Statestic Edgessesses         Image: Statestic Edgessesses         Image: Statestic Edgessesses         Image: Statestic Edgessesses         Image: Statestic Edgessesses         Image: Statestic Edgessesses         Image: Statestic Edgessesses         Image: Statestic Edgessesses         Image: Statestic Edgessesses         Image: Statestic Edgessesses         Image: Statestic Edgesses         Image: Statestic Edgesses         Image: Statestic Edgesses         Image: Statestic Edgesses         Image: Statestic Edgesses         Image: Statestic Edgesses         Image: Statestic Edgesses         Image: Statestic Edgesses         Image: Statestic Edgesses         Image: Statestic Edgesses         Image: Statestic Edgesses         Image: Statestic Edgesses         Image: Statestic Edgesses                                                                                                    | Tordern In» Klicken und neuen C                                                                                                    | ode eingeben und "Weiter"<br>•                                                                                                    |
| Oder auf «Neden Code an klicken.         Image: Statestart Edgewater of the state of the state of the s                                                           | Tordern In» Klicken und neuen C                                                                                                    | ode eingeben und "Weiter"                                                                                                    |
| Oder auf «Neden Code an klicken.         Image: Statestart Edgestart (Statestart)         In diversen Fällen hilft es a Pt. 4.1 weiterzufahren.         Bei technischen Problemer studadmin@baspo admin.                                                                                                    | Tordern In» Klicken und neuen C                                                                                                    | ode eingeben und "Weiter"<br>Image: state of the state of the state |

| Schweizerische Eidgenössenschaft<br>Confederation suisse<br>Confederaziune Svitzera<br>Confederaziune svitzera                                                                                                    | für Sport                                                                                        |                                                              |                                                           |
|----------------------------------------------------------------------------------------------------|--------------------------------------------------------------------------------------------------|--------------------------------------------------------------|-----------------------------------------------------------|
| Startseite Trainerbildung Summerschool Persönlicher<br>TBS Bereich                                                                                                    |                                                                                                  |                                                              |                                                           |
| Ihr Profil                                                                                                    |                                                                                                  |                                                              |                                                           |
| Einschreibung Angebote EHSM Meine Anträge                                                                                                    |                                                                                                  |                                                              |                                                           |
| Persönliche Angaben                                                                                                    | Adressen                                                                                         |                                                              |                                                           |
| Vorname                                                                                                    | Aktuelle Korrespond                                                                              | lenz- und Rechnungsadresse                                   |                                                           |
| Nachname                                                                                                    | (К)                                                                                              | (R)                                                          |                                                           |
|                                                                                                    | ۲                                                                                                | ۲                                                            | x                                                         |
| Benutzername                                                                                                    |                                                                                                  |                                                              |                                                           |
|                                                                                                    | Für Adressä     bitte bei stu                                                                    | nderungen der Sportstudien oder der<br>dadmin@basno.admin.cb | r Summerschool melden Sie sich                            |
|                                                                                                    | Eür Adress                                                                                       | nderungen der Trainerhildung Schwe                           | iz melden Sie sich hitte hei                              |
|                                                                                                    | coach_info                                                                                       | @baspo.admin.ch                                              | iz meden sie sich bitte ber                               |
|                                                                                                    |                                                                                                  |                                                              |                                                           |
|                                                                                                    |                                                                                                  |                                                              |                                                           |
|                                                                                                    |                                                                                                  |                                                              |                                                           |
| Copyright © 2024 by Eidgenössische Hochschule für Sport Maggling                                                                                                    | gen EHSM                                                                                         | Impressum • I                                                | Kontakt • Account • Powered by d                          |
| Copyright © 2024 by Eidgenössische Hochschule für Sport Maggling<br>Sie möchten sich anmelden für:<br>- die Eignungsabklärung: Einschreit<br>(beachten Sie die Anleitung Anmel<br>- den Master-Studiengang: Einschreit<br>(beachten Sie die Anleitung Anmel                                   | gen EHSM<br>bung Angebote EHS<br>dung EA<br>ibung Angebote EHS<br>dung Master                    | Impressum • I<br>M / Eignungsabklä                           | Kontakt • Account • Powered by d<br>arung / Test d'aptit  |
| Copyright © 2024 by Eidgenössische Hochschule für Sport Maggling<br>Sie möchten sich anmelden für:<br>- die Eignungsabklärung: Einschreit<br>(beachten Sie die Anleitung Anmel<br>- den Master-Studiengang: Einschreit<br>(beachten Sie die Anleitung Anmele<br>(beachten Sie die Trainerbild | gen EHSM<br>bung Angebote EHS<br>dung EA<br>)<br>tibung Angebote EHS<br>dung Master<br>)<br>dung | Impressum • I<br>M / Eignungsabklä                           | Kontakt • Account • Powered by d<br>Arrung / Test d'aptit |